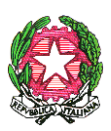

Ministero dell'Istruzione, dell'Università e della Ricerca

 DIREZIONE DIDATTICA STATALE 1° CIRCOLO "N. VACCALLUZZO" LEONFORTE (EN) Corso Umberto, 339 - C.A.P. : 94013 – Tel- Segreteria : 0935/905505
E- mail scuola: <u>enee05600p@istruzione.gov.it</u> - Pec: enee05600p@pec.istruzione.it Codice scuola : ENEE05600P - Codice fiscale: 80003830868 C.U.U. UFOK5D

Circ. n. 40

LEONFORTE 14.10.2020 Ai Docenti Ai Genitori Al DSGA Atti

Oggetto: codici di accesso alle aule virtuali create nella piattaforma G-Suite

Come proposto dalle Linee guida per la didattica digitale integrata nazionali e dal piano per la didattica digitale approvato per l'Istituto, la piattaforma da utilizzare per l'intera scuola nel corso dell'anno scolastico è stata individuata in G-Suite.

Affinché vengano attuate delle attività digitali integrate alla didattica in presenza e gli alunni siano in grado di utilizzare l'accesso alle aule virtuali e la piattaforma di condivisione dei materiali nell'eventualità di una (anche solo momentanea) sospensione delle attività didattiche in presenza, i genitori sono invitati ad effettuare il primo accesso alla piattaforma G-suite ed iscrivere i propri figli al corso delle rispettive classi di appartenenza.

Le credenziali di accesso per tutti sono le seguenti:

UTENTE: <a href="mailto:cognome.nome@circolovaccalluzzo.com">cognome.nome@circolovaccalluzzo.com</a>

PASSWORD: vaccalluzzo

Il cognome e il nome da utilizzare sono quelli del bambino iscritto a scuola.

Al primo accesso è necessario cambiare la password con una che sarà custodita con cura perché diventerà la password di accesso.

Per effettuare il primo accesso è necessario seguire i seguenti passaggi:

- Aprire la propria posta elettronica Gmail
- Cliccare sul pallino colorato dell'account in alto a destra
- Cliccare su "aggiungi account"
- Digitare l'account (già creato dalla scuola) del proprio figlio e composto da: <u>cognome.nome@circolovaccalluzzo.com</u>
- Inserire la password "vaccalluzzo"
- Cambiare la password con una scelta a piacere ma da memorizzare e custodire per gli accessi successivi

Ultimate le operazioni di accesso, rimanere nella pagina e seguire le seguenti indicazioni:

- Cliccare sul quadrato con i 9 puntini in alto a destra (accanto al pallino colorato)
- Aprire Classroom
- Cliccare sul + posto in alto e scegliere "iscriviti al corso" in corrispondenza della propria classe e dei rispettivi insegnanti, con i codici che saranno forniti dai singoli docenti delle classi.

**N.B.**: nell'account già creato dalla scuola i cognomi composti e i doppi nomi si devono scrivere attaccati (es.: <u>livolsi.mariapia@circolovaccalluzzo.com</u>). Gli accenti sono da sostituire con apostrofi(es.: zarba').

Ulteriori informazioni utili per l'accesso sono reperibili al seguente link: <u>https://sites.google.com/view/guidapergsuiteforeducation/docente-o-studente?authuser=0</u>

Indicazioni per il primo accesso dei docenti: <u>https://sites.google.com/view/guidapergsuiteforeducation/docente/1-primo-accesso-docente?authuser=0</u>

Indicazioni per il primo accesso degli alunni Con il cellulare: <u>https://sites.google.com/view/guidapergsuiteforeducation/studente/telefono/1-primo-accessostudente?authuser=0</u> Con un pc:

<u>https://sites.google.com/view/guidapergsuiteforeducation/studente/computer/1-primo-accesso-studente-pc?authuser=0</u>

Per eventuali chiarimenti è possibile rivolgersi alle seguenti docenti componenti il team per l'innovazione digitale: Lombardo Concetta, Debole Concetta, Forno Giuseppina, Monastra Anna, Barbera Antonella.

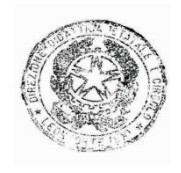

IL DIRIGENTE SCOLASTICO REGGENTE

Prof.ssa Concetta Ciurca (firma autografa sostituita a mezzo stampa ai sensi dell'art. 3, c. 2 del D.lgs. n. 39 del 1993)